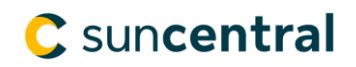

## How to customize your Communication Preferences

Within your Suncentral site account, you can customize your communication preferences and assign permission/access to new business and inforce communications.

This allows you to add any shared emails your team may use to manage your business with Sun Life.

**Step 1**: Sign in to <u>Suncentral</u> with your Access ID and Password.

| Advisor sign in                                               |          |  |  |  |  |  |
|---------------------------------------------------------------|----------|--|--|--|--|--|
| Access ID                                                     |          |  |  |  |  |  |
| Password                                                      | Ø>       |  |  |  |  |  |
| Sign in                                                       |          |  |  |  |  |  |
| Sign-in help                                                  | Register |  |  |  |  |  |
| By signing in, you agree to these <b>terms and conditions</b> |          |  |  |  |  |  |
|                                                               |          |  |  |  |  |  |

**Step 2:** Select the **profile link** in the top right corner of the screen.

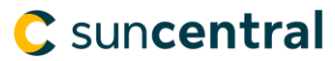

## **Step 3:** Under the **Communications preferences** *tab*, select **View or change communication profile**.

| My Information                                           | <b>Communication Preferences</b>                               |                                                                          |
|----------------------------------------------------------|----------------------------------------------------------------|--------------------------------------------------------------------------|
| • Update an advi                                         | sor's business telephone number                                | or address                                                               |
| <ul><li>Here's where yo</li><li>Update an advi</li></ul> | u can change the business address<br>sor's email address       | /phone number associated with an advisor's Sun Life relationship.        |
| Use this form to                                         | ) modify an advisor's email address                            | used to receive notifications from the Secure inbox and Activity centre. |
| View or change<br>Here's where yo                        | e communication profile<br>u can get notifications your way! A | dd, edit or remove who receives messages on your behalf.                 |

Need help? Check out this guide on updating your communication preferences.

**Step 4:** Identify the office, advisor or contract you are working for by entering the advisor number or contract number. Once entered, select **Next**.

| Sup Life                                                                                                    |                       |              |                         |                   | Home Contact us Se               | ecure inbox Personal profile     | SIGN OUT  |
|----------------------------------------------------------------------------------------------------|-----------------------|--------------|-------------------------|-------------------|----------------------------------|----------------------------------|-----------|
| ₩,                                                                                                    | Sun Lite              | Adv          | isor site - Secure      | e                 |                                  | Search                           | Search    |
| LIFE                                                                                                    | INVESTMENTS           | HEALTH       | SUPPORTING YOU          | MARKETING         | STRATEGIES & CONCEPTS            | TOOLS & ILLUSTRATIONS            | RESOURCES |
|                                                                                                    |                       |              |                         |                   |                                  |                                  |           |
| Client Se                                                                                                    | ervice e-mail co      | mmunica      | tions profile           |                   |                                  |                                  |           |
| Before we g                                                                                                    | go any further we ne  | ed to know   | which advisor you are w | vorking on behalf | of right now. You can do this by | using the drop-down list, by ent | ering the |
| advisor's nu                                                                                                    | umber, or by enterin  | g a contract | number.                 |                   |                                  |                                  |           |
| If you enter the contract number, we'll assume that the advisor of record on that contract will be the one you want. |                       |              |                         |                   |                                  |                                  |           |
| Select a fin                                                                                                    | ancial centre/office: |              | - select -              |                   |                                  | ~                                |           |
|                                                                                                    | or                    |              |                         |                   |                                  |                                  |           |
| Enter an ac                                                                                                    | dvisor number:        |              |                         |                   | (e.g. S282828 or 282828)         |                                  |           |
|                                                                                                    | or                    |              |                         |                   |                                  |                                  |           |
| Enter a con                                                                                                    | ntract number:        |              |                         |                   | (e.g. 9999,999-9 or 050004567)   |                                  |           |
|                                                                                                    |                       |              | Previous                | Next              |                                  |                                  |           |

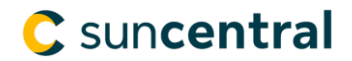

**Result:** Your communication preferences for **New business emails** and **All other client services** are displayed.

| 炎 Sun Life                                                                                                    | Sun Life Advisor site - Secure |                         |                  | Home Contact us Secure inbox Personal profile SIGN OU<br>Search Search |                                   |              |  |
|----------------------------------------------------------------------------------------------------|--------------------------------|-------------------------|------------------|------------------------------------------------------------------------|-----------------------------------|--------------|--|
| LIFE INVESTMENTS                                                                                                    | HEALTH                         | SUPPORTING YOU          | MARKETING        | STRATEGIES & CONCEPTS                                                  | TOOLS & ILLUSTRATIONS             | RESOURCES    |  |
| Financial centre : ABC Financial Services Ltd.<br>Advisor : Advisor Name<br>Client service e-mail communications profile |                                |                         |                  |                                                                        |                                   |              |  |
| New business e-mails                                                                                                    |                                |                         |                  |                                                                        |                                   |              |  |
| E-mail is sent to:                                                                                                    |                                | ema                     | ail@email.com    |                                                                        |                                   |              |  |
| Copies are sent to: MA Name                                                                                              | here                           | MA                      | email@email.com  |                                                                        |                                   |              |  |
| All other client service e-ma                                                                                            | ils                            |                         |                  |                                                                        |                                   |              |  |
| E-mail is sent to:                                                                                                    |                                | em                      | ail@email.com    |                                                                        |                                   |              |  |
| Copies are sent to: MA Nam                                                                                               | here                           | MA                      | Aemail@email.con | 1                                                                      |                                   |              |  |
|                                                                                                    |                                | Previous                | ke changes       |                                                                        |                                   |              |  |
| Follow us                                                                                                    |                                |                         |                  |                                                                        |                                   |              |  |
| Life's brighter under the                                                                                                | sun                            |                         |                  | le                                                                     | egal   privacy   security   terms | & conditions |  |
| © Sun Life Assurance Cor                                                                                                 | npany of C                     | anada. All rights reser | ved.             |                                                                        |                                   | SLF          |  |

**Step 5:** To edit these settings, select **Make changes**.

**Step 6:** Add, modify or remove any email addresses in your communication preferences. Select **Next** to apply your changes.

| 🛞 St                                           | ın Life             | Advis                                  | sor site - Secure                                                    | 2                | Home Contact us                    | Secure inbox Personal profile<br>Search | SIGN OUT<br>Search |
|------------------------------------------------|---------------------|----------------------------------------|----------------------------------------------------------------------|------------------|------------------------------------|-----------------------------------------|--------------------|
| LIFE IN                                        | VESTMENTS           | HEALTH                                 | SUPPORTING YOU                                                       | MARKETING        | STRATEGIES & CONCEPT               | TOOLS & ILLUSTRATIONS                   | RESOURCES          |
| Financial centre<br>Advisor :<br>Client servic | ::<br>:e e-mail cor | ABC Financ<br>Advisor Na<br>mmunicatio | ial Services Ltd.<br>me<br>ons profile - Make<br>below. Double check | changes          | sses you enter because w           | e can't verify if they are accurat      | e Weuse the        |
| e-mail address                                 | we have on fi       | ile for this ad                        | lvisor. To change it, <b>L</b>                                       | Ipdate advisor e | -mail address.                     |                                         |                    |
| Send all e-mai                                 | l to:               |                                        | Other                                                                |                  |                                    | ~                                       |                    |
| Send copies tr                                 |                     |                                        | Name                                                                 |                  | E-mail<br>emai@email.com<br>E-mail |                                         |                    |
|                                                |                     |                                        | MA Name here                                                         |                  | MAemail@email.com                  |                                         |                    |
|                                                |                     |                                        |                                                                      |                  |                                    |                                         |                    |
|                                                |                     |                                        |                                                                      |                  |                                    |                                         |                    |
| All other clien                                | t service e-ma      | ils                                    |                                                                      |                  |                                    |                                         |                    |
| Send all e-mai                                 | to:                 |                                        | Other                                                                |                  |                                    | ~                                       |                    |
|                                                |                     |                                        | Name                                                                 |                  | E-mail<br>email@email.com          | -                                       |                    |
| Send copies to                                 | <b>)</b> :          |                                        | Name                                                                 |                  | E-mail                             |                                         |                    |
|                                                |                     |                                        | MA Name here                                                         |                  | MAemail@email.com                  |                                         |                    |
|                                                |                     | 0                                      |                                                                      |                  |                                    |                                         |                    |
|                                                |                     | 0                                      |                                                                      |                  |                                    |                                         |                    |
|                                                |                     | Pre                                    | vious Cancel                                                         | Next             |                                    |                                         |                    |

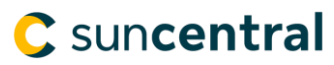

**Note**: If you want to discard your changes, or go back to the previous screen, select **Cancel** or **Previous**.